令和7年3月7日改訂版

担当:佐賀県教育センター研修課 教職研修担当 0952-62-5213 総合企画担当 0952-62-5212

する

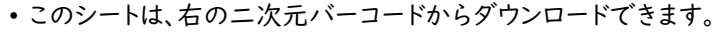

 ・文部科学省発行のマニュアル(令和6年6月7日版)を基に作成しています。随時、修正・変更があります
 ので御了承ください。

本資料は、I.Plantとは、2.ログイン、3.研修の申込、4.受講履歴についての操作の概略を説明しています。Plantを使った研修の申込は令和7年度より全面的に始動します。

## 1.Plantとは

スタートアップガイド(教職員用)

「Plant(全国教員研修プラットフォーム)」を利用することで、研修を受講するための 申込と記録を一元化することができるようになります。

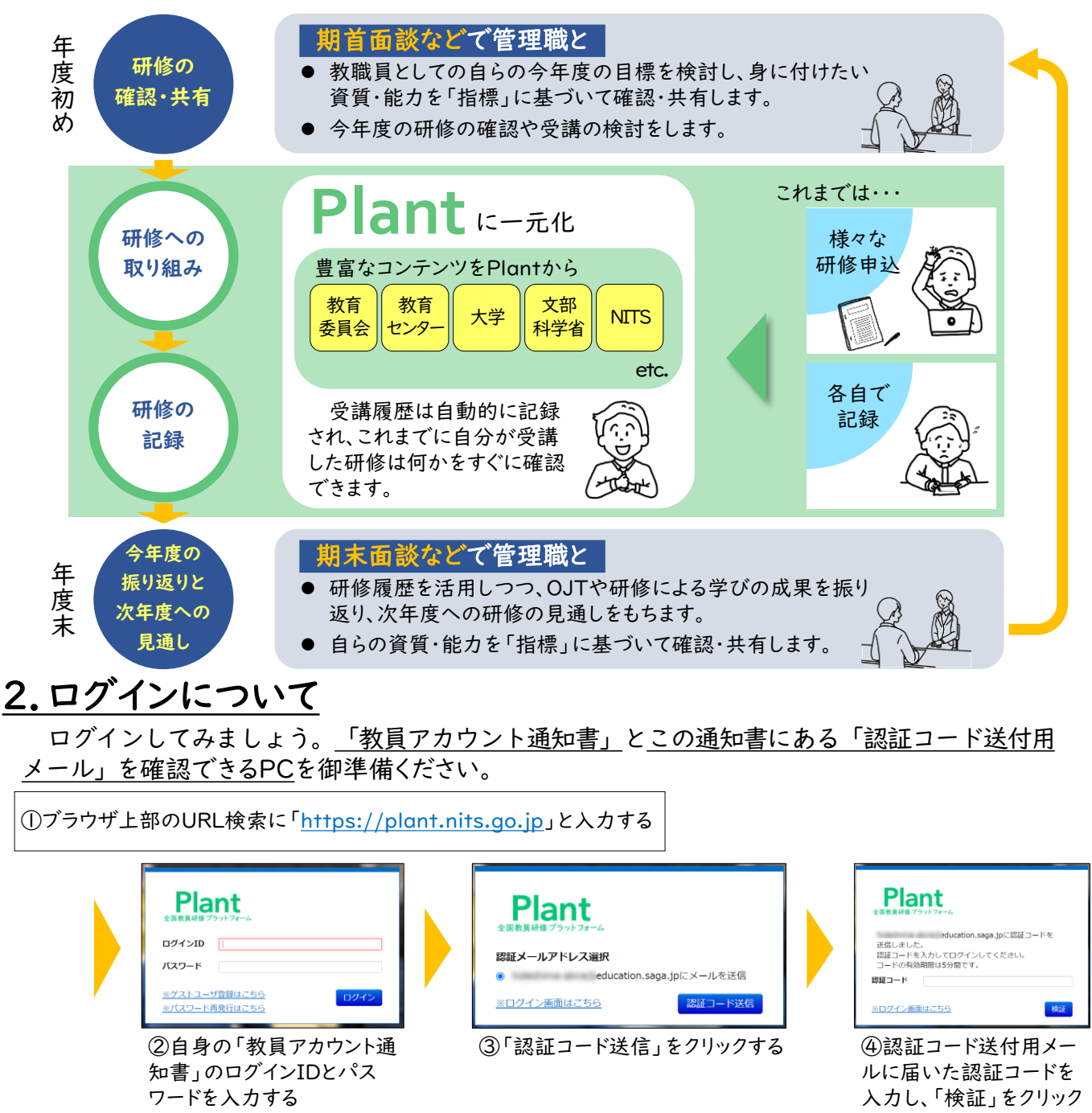

## 3.研修の申込について

様々な条件で受講したい研修を検索することができます。 🔃 研修申込状況 👧 研修検索 ●利用者TOP 🕋 重点目標 (目) 受講履歴 研修検索をクリック 研修検索 検索 検索条件初期化 フリーワ ド検索 ※研修概要/検索キーワードを検索できます 研修名 フリーワードでも 研修コード □ リアルタイム・オンライン □ 対面 □ オンデマ 研修フラグ 実施·運営 ンド 🗆 その他 研修テーマ 検索できます 受講決定人数 開催日 2024/06/05 yyyy/mm/dd 対象職種 人以上 10 評価平均 点以上 キャリアステージ 対象校種  $\sim$ ~ 育成指標 指揮一般 × ~ 検索 検索条件初期化 <mark>↓</mark>|1|<u>2|次へ></u>|<u>最後>></u> 全 30件 研修実施・運営者 申込 (研修コード)研修名 申込締切日 受講決定人数 評価平均 (24620000) 【お試し用研修】 佐賀県教育センター所管研修(管 24/5/1(zk) 佐賀県教育センター 指標 2025/03/31 2 受護決定 理職の承認不要バージョン)対面 検索をクリック (24620001) 【お試し用研修】佐賀県教育センター所管研修(管 2024/5/1(水) 佐賀県教育センター 025/03/31 申込 理職の承認※必要※バージョン)対面 (SG2020\_01)学び続ける学校トップリーダー資質向上研 2024/4/1(月) 3.5 学校組織の理解と運営①(教職員の働きやすい環境) 佐賀大学 申込 「指標/一般」の設定が「一般」となっているものは、 佐賀県教育委員会が実施する研修は、 「承認」なしで受講できます。任意の研修となっていますの 「指標/一般」の設定が「指標」と で、大学主催のオンデマンド動画などを御活用ください。 なっています。 注意丨受講後にレポートの提出やテストが必要な研修があ これらの研修は、「申込」時に「学 校管理職」へ承認を求めるよう自動で ります。 注意2有料の研修が含まれていますので御注意ください。 通知されるものがあります。 注意3業務に支障がない範囲で視聴します。必要に応じ、 管理職に御相談ください。 注意 Plantでの佐賀県教育委員会実施研修 лө 受講決定人数 評価平均 申込 の申込は令和7年度から始まります。 (4)各研修「申込」をクリック 31 申认 申认 |研修情報の下の「申込」をクリックすると 「受講決定」となります

## <u>4. 受講履歴について</u>

令和5年度以降に受講した佐賀県教育委員会実施分の研修受講履歴を確認できます。なお、 個人の受講履歴情報は、県、市町の教育委員会と所属する学校の管理職に共有されます。

| 1 利用者TOP                           | 希 重点目標 | 📀 研修検索     | 🕓 研修申込状況 | 目受講願   | 夏歴<br>へ |              |      |
|------------------------------------|--------|------------|----------|--------|---------|--------------|------|
| 受講履歴一覧 受講                          | 是登録    |            |          |        | 4       | 2            |      |
| 受講履歴検索 検索条件初期化 受調履歴出力 □チャートを合わせて出力 |        |            |          |        |         |              |      |
| 年度 2024                            | ~      | 研修名        |          |        |         |              |      |
| 検索 検索条件初期化                         |        |            |          |        |         |              |      |
|                                    |        |            |          |        |         |              | 全 1件 |
| 開催日▼                               |        | <u>研修名</u> | 研修       | 実施・運営者 | 指標/一般   | 修了日          | 感想入力 |
| 2024/4,                            |        |            | 10010    |        | 一般      | 2024/5/31(金) | 入力   |
|                                    |        |            |          |        |         |              | 全 1件 |

## 5.問合せについて

詳しい操作方法は、文部科学省発行のマニュアルを 御覧ください。システム操作に関する問合せは、ログ イン後の画面右上よりヘルプデスク宛てメールにてお 願いします。

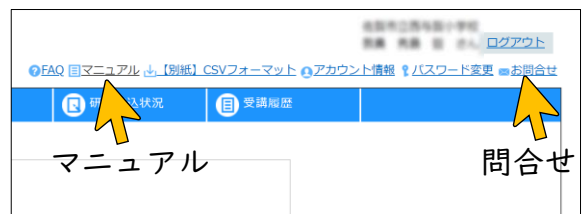